| •                                                                      |                                                                                                    |                                                 |                                              |
|------------------------------------------------------------------------|----------------------------------------------------------------------------------------------------|-------------------------------------------------|----------------------------------------------|
| <del>.</del>                                                           | 予続き一覧(個人向け) 予続き一覧(事業着向け) ヘルプ ③ よくあるご覧間 ◎                                                                                                    | ■ ① 「新規登録」をクリック もし                              | くは、WEB検索で「那覇市オンライン申請」と検索し、「新規登録」             |
| <b>ピ 内容詳細</b>                                                          |                                                                                                    |                                                 |                                              |
|                                                                        |                                                                                                    |                                                 | 予統さ一覧(銀人肉け) 予続さ一覧(事業者内け) ヘルプ 🗄 よくあるご覧覧 🖯 😡 🕞 |
| 特例屋外広告業者届出                                                             | 1                                                                                                    |                                                 |                                              |
| 手続の概要<br>特例屋外広告業の届出                                                    |                                                                                                    |                                                 |                                              |
| 制度の概要                                                                  |                                                                                                    | 那覇市オンライン申請                                      |                                              |
| 新順市で屋外広告業を図じため)<br>む者については、本市に「居出」<br>なお、「新順市で屋外広告業を:                  | には、市鉄の宣都を安付なりれはなりません。ただし、サビトが構築で算道を受けている部分加工業を高<br>)を行うことで登録しているとみなされる特徴現在を設けています。(特別最大会言者)<br>宮む」とは、営業所の所在地に開わらず、影響市内で歴外広言物の設置等を行うことを用します。                                                                                                    | もっと便利                                           | に。                                           |
|                                                                        |                                                                                                    | もっと簡単                                           |                                              |
| あなたの情報や過去の申請題<br>きをかんたんに解すことがで                                         | RWTE イクルについた あらなたの知りたい場種<br>通知から、あらなたの知時に含った手続 お気によりの力すゴリを登録することで、あらたの知りたい場種<br>そお味けします。                                                                                                    |                                                 |                                              |
|                                                                        |                                                                                                    |                                                 |                                              |
|                                                                        |                                                                                                    |                                                 |                                              |
| 個人として登録する                                                              | 事業者として登録する                                                                                                    |                                                 |                                              |
| 個人としてご利用の方法ごちらから                                                       | - BRARRE (NERVE) N CREATEL TO CREATING A.                                                                                                    | 「事業者として登録する」をクリック                               |                                              |
|                                                                        |                                                                                                    |                                                 |                                              |
|                                                                        | < M-ALRO                                                                                                    |                                                 |                                              |
| 3 個人情報の保護<br>本システムでは、利用者の個人情報                                          |                                                                                                    |                                                 |                                              |
| をしてはなりません。<br>部画市は、利用者情報及び中請等に<br>な維持管理を行います。また、本ら<br>び号のうち最も細かいものを用除し | 二点まれる個人情報について、影響市個人情報の保護に関する法律施行条例(令和5年4月1日3年4月第一号)に基づき適正<br>ンステムの機能的上及び提供サービスの先実を認るため、個人を選びできない範囲の利用者情報(領述、機能の作業及<br>のた何先、生学月日から加工した学社、信約)及び生物の利用状は「代格会発展へ前回日報の」とついて、低好に成及                                                                                                    |                                                 |                                              |
| び分析に利用することがあります。<br>(1)利用者が本システムで行った<br>(2)利期時が新たに本システムで<br>結志の案内を行う場合 | ぶた以下の場合において、ネス川和に進づさそ相相前特徴なり相関部に含まれる他人が相称を利用することがあります。<br>- 時間に知道する他の学校会の時間について、期間市の多数整合行う場合。<br>そ利用可能な手続きを公開する際に、利用者情報(信任区、生年月日、住怨)に基づき対象者を絞り込み、該当者に手                                                                                                    |                                                 |                                              |
| 4 ログインID、バスワードの日本システム利用にあたって、利用者<br>ホテステム利用にあたって、利用者                   | 19世<br>19かまりステムに登録したメールアドレス(以下「ID」という)。パスワードは利用者のデータ保護に不可欠なもの<br>の時ますとの内式について時間に「19月間」マングマリン NETRADA 単型に発明すりたとれて、アンフェッビードに行いたため、**                                                                                                    |                                                 |                                              |
|                                                                        | <ul> <li>利用規約に同意します</li> <li>③「利田根約に同意」ます」に</li> </ul>                                                                                                    | - エックを入れ 「利用者の登録を開始する」をクリック                     |                                              |
|                                                                        | 利用者の登録を開始する                                                                                                    |                                                 |                                              |
|                                                                        | < ホームに戻る                                                                                                    |                                                 |                                              |
|                                                                        |                                                                                                    |                                                 |                                              |
| 2                                                                      | 0 0 0 0                                                                                                    |                                                 |                                              |
| メールアドレスの登録                                                             | andre internet and a subsection internet and a subsection internet and |                                                 |                                              |
| 入力いただいたメールアドレス0<br>メールアドレスの登録後、入力い                                     | よ、今後ご利用いただく利用者口となります。<br>いただいたメールアドレスに本登録用の認証コードを記載したメールを送信します。<br>母から、メールの形なない場合をおします。                                                                                                    |                                                 |                                              |
| お手敷ですだ。「Recity.maha.lg                                                 | は100 ドメインからのメールが受信できるように設定してください。<br>メールアドレス                                                                                                    |                                                 |                                              |
| メールアドレス                                                                | x-#7FLX (M02)                                                                                                    |                                                 |                                              |
|                                                                        |                                                                                                    | ④メールアドレスを入力し、「登録する」をクリック                        |                                              |
|                                                                        | □20475 >> ←                                                                                                    |                                                 |                                              |
|                                                                        |                                                                                                    |                                                 |                                              |
| ▲・ 利用者の新規登録                                                            |                                                                                                    |                                                 |                                              |
|                                                                        |                                                                                                    |                                                 |                                              |
| r cuto                                                                 | €                                                                                                    |                                                 |                                              |
| メールアドレスの登録                                                             | 完了<br>たメールを深度しました。                                                                                                    |                                                 |                                              |
| メール受信後、30分以内に本登録                                                       | <b>4両面で登録情報を入力してください。</b>                                                                                                    |                                                 |                                              |
|                                                                        |                                                                                                    | ▶ ⑤認証コードを入力し、「認証コードを確認する」を?                     | 7 リック                                        |
|                                                                        | 認証コードを確認する → ←                                                                                                    |                                                 |                                              |
|                                                                        |                                                                                                    |                                                 |                                              |
| パスワード 🐽                                                                | ハルシートは、いたの時代をごついた時代であるためにの中市文学列を入力してください。<br>1) 美学 (小文字)<br>3) 美学 (小文字)<br>3) 美学                                                                                                    |                                                 |                                              |
|                                                                        | 0.209                                                                                                    |                                                 |                                              |
| バスワード (雑謡) 🧰                                                           |                                                                                                    | ⑥利用者情報を入力し、「入力内容を確認する」を<br>※下記は必須入力です。          | - クリック                                       |
|                                                                        | 法人名/華素者名に使用できる文字はこちらびで確認してください。                                                                                                    | ・パスワード<br>・パスワード                                |                                              |
| 法人名/事業者名 40                                                            | 法人名/泰曼奇名                                                                                                    | <ul> <li>・法人名/事業者名</li> <li>・連絡先電話番号</li> </ul> |                                              |
| <b>邮使册</b> 书                                                           | (1/1 - 1/2 / 2/2 / 1/2 / 1/2   | ・担当者名                                           |                                              |
|                                                                        |                                                                                                    | ⑦入力内容を確認し、本登録を完了してください                          |                                              |
|                                                                        |                                                                                                    |                                                 |                                              |